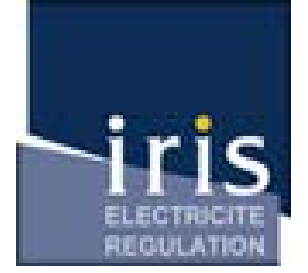

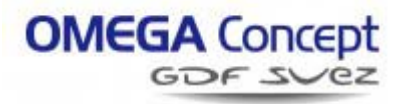

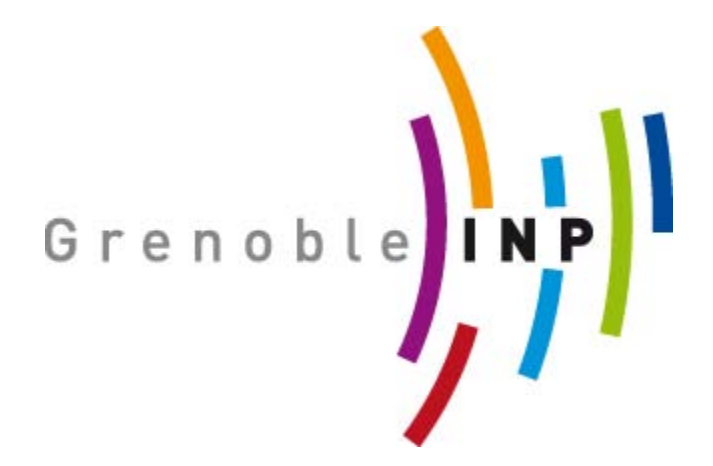

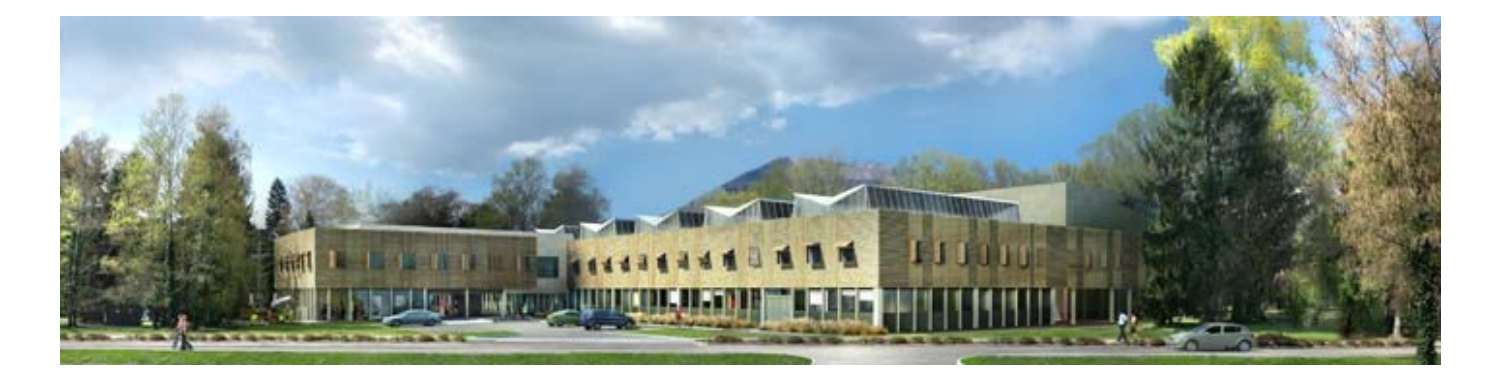

# **Charte Graphique GTC**

#### Sommaire

| Connexion :                     | 3  |
|---------------------------------|----|
| Navigation et Utilisation :     | 4  |
| Création courbes :              | 5  |
| Rapport :                       | 6  |
| Console d'alarme :              | 7  |
| Utilisateurs :                  | 9  |
| Production :                    | 10 |
| Comptage d'Eau :                | 11 |
| Centrales de Traitement d'Air : | 12 |
| Gestion Confort :               | 13 |
| Programmation Horaires          | 15 |
| Compteurs Electriques :         | 16 |

#### **Connexion**:

Pour se connecter à la GTC depuis l'ordinateur dédié :

- Ouvrir un navigateur internet (Mozilla Firefox, Google chrome...) avec Java mis à jour
- Ouvrir la session inpg
- Vous arrivez sur cette page :

| todat a 2 loga             | ÷ | and the second second se | 0 P | 6 - |
|----------------------------|---|----------------------------------------------------------------------------------------------------|-----|-----|
| (c) + 2 marga anished by a |   | 10 × (C) (1 + Coupt                                                                                                    | P   | + E |
|                            |   |                                                                                                    |     |     |
|                            |   |                                                                                                    |     |     |
|                            |   |                                                                                                    |     |     |

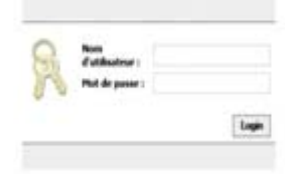

- Pour se connecter, il faut un login est un mot de passe :
  - Nom d'utilisateur : inpg
  - Mot de passe : inpg

# **Navigation et Utilisation :**

• Après vous être connecté, vous arrivez sur cette page :

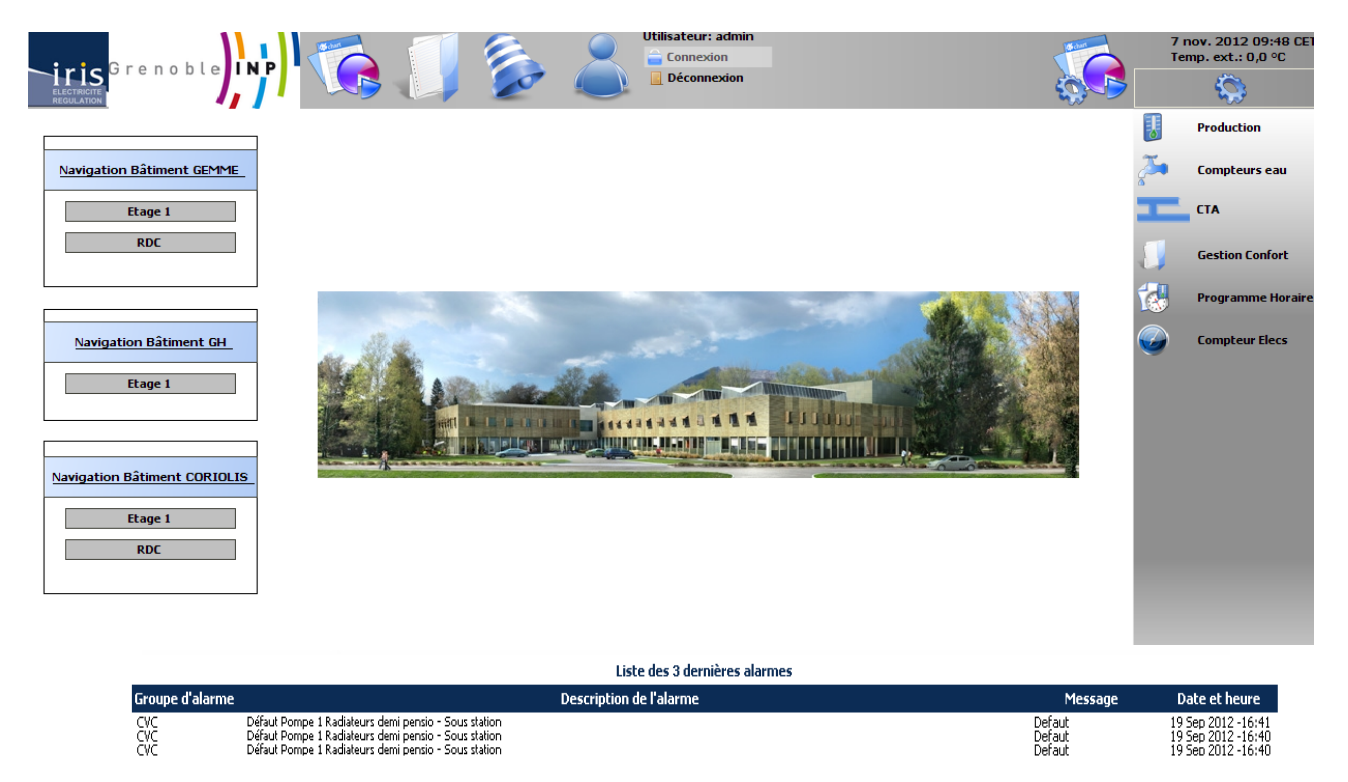

• Différents raccourcis sont mis à votre disposition dans le bandeau haut :

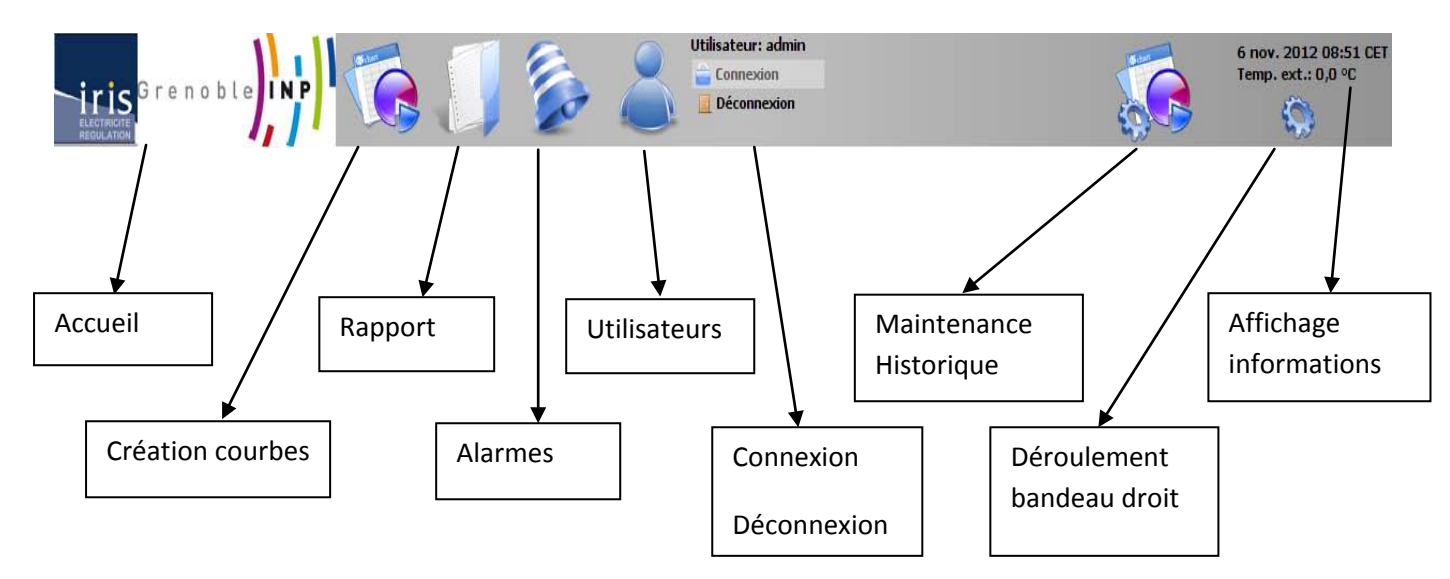

• Des raccourcis supplémentaires apparaissent lors du déroulement du bandeau droit :

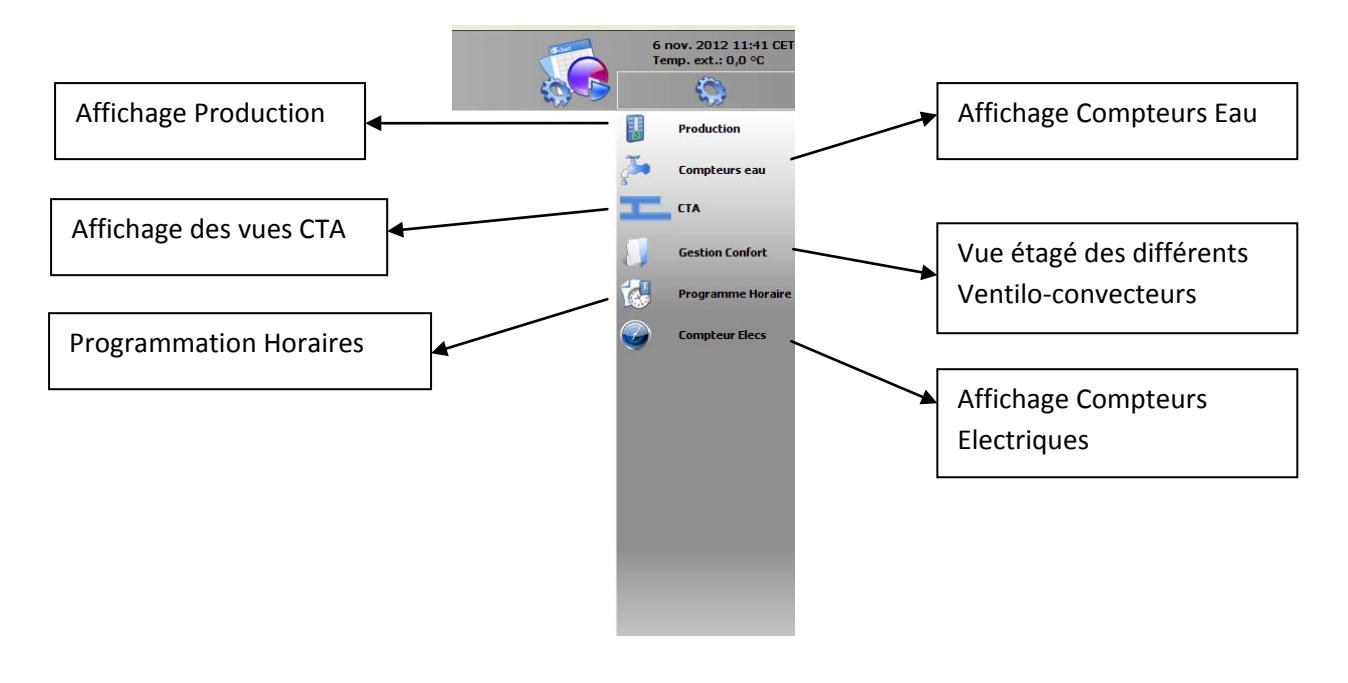

# **Création courbes :**

• En cliquant sur l'icône création de courbes, il est possible de générer des courbes multiples selon vos besoins :

| 🗢 📫 🕰 Historiques            |                                                                    |           |       |
|------------------------------|--------------------------------------------------------------------|-----------|-------|
| Définition Plage Aujourd'hui |                                                                    |           |       |
| Titre                        |                                                                    |           |       |
| Quadrillage O Afficher       |                                                                    |           |       |
| Traitement Aucun 💌           |                                                                    |           |       |
| Historiques                  | Courbes sélectionnées                                              |           |       |
| * Colege_L_isle_d_abeau_SAX  | College_L_isle_d_abeau_SAX(Plot V3V                                | 🖂 Ligne 💌 | 🖬 🖬 🖬 |
|                              | College_l_isle_d_abeau_SAX/Sonde Température Allotissement         | E Ligne   |       |
|                              | College_l_isle_d_abeau_SAX(/Sonde T* Départ CTA demi Pension       | 📰 Ligne 💌 |       |
|                              | College_L_isle_d_abeau_SAX(Pression soufflage                      | Igne 💌    | C 🖸 🖸 |
|                              | College_l_isle_d_abeau_SAX/Sonde T* Départ Radiateurs Demi pension | ugne 💌    |       |
|                              |                                                                    |           |       |
|                              |                                                                    |           |       |
|                              |                                                                    |           |       |
|                              |                                                                    |           |       |
|                              |                                                                    |           |       |
|                              |                                                                    |           |       |
| 1                            |                                                                    |           |       |
|                              |                                                                    |           |       |
|                              |                                                                    |           |       |
|                              |                                                                    |           |       |
|                              |                                                                    |           |       |
|                              |                                                                    |           |       |
|                              |                                                                    |           |       |
|                              |                                                                    |           |       |
|                              |                                                                    |           |       |
|                              |                                                                    |           |       |
|                              |                                                                    |           |       |
|                              |                                                                    |           |       |
|                              |                                                                    |           |       |
|                              | Gréer Iffacer                                                      | 1         |       |

Pour obtenir des courbes multiples, il faut double cliquer sur les éléments que vous voulez étudier (Ex : sonde de température) et les glisser dans la partie de droite comme ci-dessus.

Une fois cette opération effectuée, il faut cliquer sur le bouton Créer.

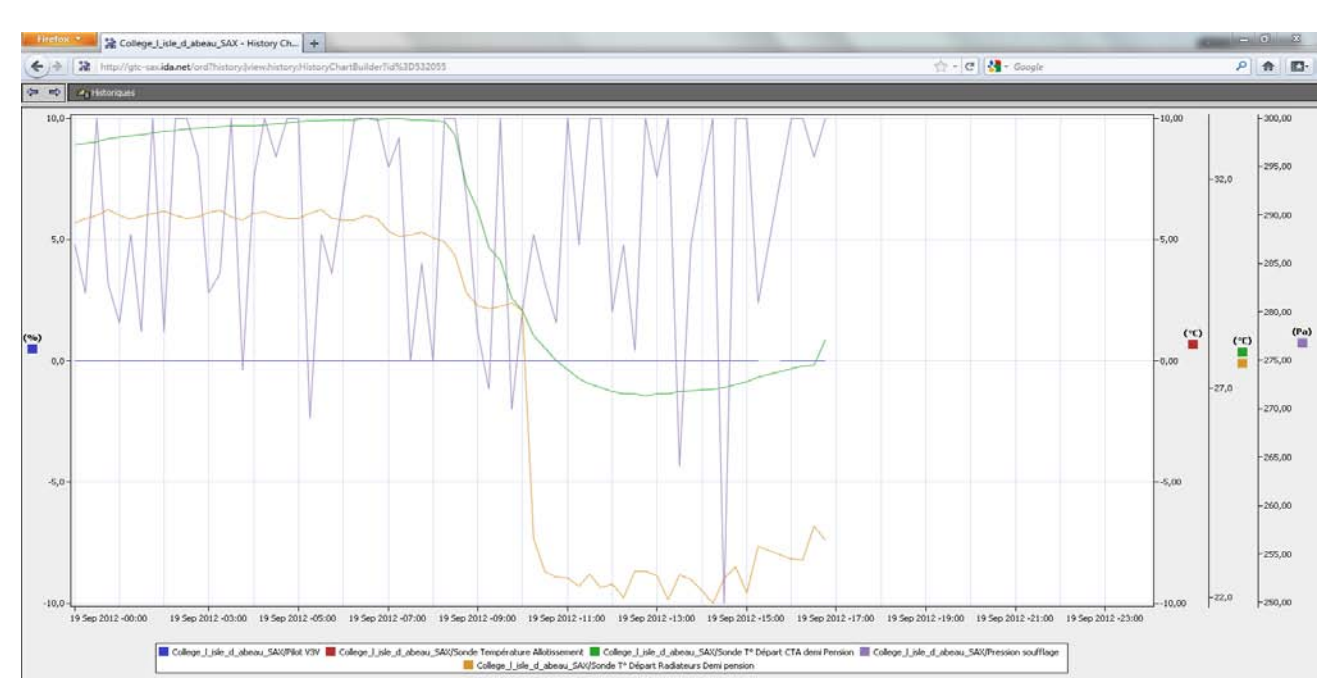

• Voici un exemple de courbes multiples :

Grâce à cela vous avez une vue globale des tendances de l'installation ou du bâtiment.

#### **Rapport** :

• Voici ce qui apparait lorsque que vous cliquez sur l'icône rapport :

| Grenoble<br>JINATOR          | INP               | Utilisateur: admin                                                                                                    | 6 nov. 2012 11:09 CE<br>Temp. ext.: 0,0 °C |
|------------------------------|-------------------|----------------------------------------------------------------------------------------------------|--------------------------------------------|
| Tous les point               | s                 |                                                                                                    | Page #                                     |
| Points Binaire               |                   |                                                                                                    |                                            |
| Nom                          | Etat              | To Path String                                                                                                    | <b>1</b>                                   |
| allumage_voyant_non_critique | False (ok)        | /Services/AlarmService/alumage_voyant_non_critique                                                                                                    |                                            |
| allumage_voyant_critique     | False (ok)        | /Services/AlarmService/alumage_voyant_critique                                                                                                    |                                            |
| Defaut_ppe_PD11              | Normal (ok)       | /Drivers/EasySoxNetwork/UTL_06/points/Defaul_ppe_PD11                                                                                                    |                                            |
| Deraut_ppe_PD12              | Normal (OK)       | UniversitesySoxineework/UTL_U6/points/Defaut_ppe_1012                                                                                                    |                                            |
| Pressostat_reseau            | Aucun (ok)        | /Drivers/EasySoxNetwork/UTL_06/points/Pressostat_reseau                                                                                                    |                                            |
| Defaut_ppe_PD21              | Normal (ok)       | /Drivers/EasySoxNetwork/UTL_06/points/Defaut_ppe_PD21                                                                                                    |                                            |
| Defaut_ppe_PD22              | Normal {ok}       | /Drivers/EasySoxNetwork/UTL_06/points/Defaut_ppe_PD22                                                                                                    |                                            |
| Auto_Arret                   | Arret (ok) @ def  | /Drivers/EasySoxNetwork/UTL_06/points/Auto_Arret                                                                                                    |                                            |
| Cmd_ppe_1\$ze1               | Arret (ok)        | /Drivers/EasySoxNetwork/UTL_06/points/Cmd_ppe_1\$2e1                                                                                                    |                                            |
| Cmd_ppe_1\$zez               | Arret (ok)        | /Drivers/EasySoxNetwork/UTL_06/points/Cmd_ppe_1\$2ez                                                                                                    |                                            |
| Cmd_ppe_2\$2e1               | Arret (ok)        | /Drivers/EasySoxNetwork/UTL_06/points/Cmd_ppe_2\$2e1                                                                                                    |                                            |
| Cmd_ppe_2\$2e2               | Arret (ok)        | /Drivers/EasySoxNetwork/UTL_06/points/Cmd_ppe_2\$2e2                                                                                                    |                                            |
| PH_SAX                       | true (ok) @ 2     | /Drivers/EasySoxNetwork/UTL_06/points/PH_SAX                                                                                                    |                                            |
| Health                       | Talse (ok) @ 2    | /Drivers/EasySoxNetwork/UTL_06/points/Health                                                                                                    |                                            |
| Forcer_ppe_21                | Auto (ok) @ def   | /Drivers/EasySoxNetWork/UTL_06/points/Forcer_ppe_21                                                                                                    |                                            |
| Forcer_ppe_22                | Auto (ok) @ der   | /Drivers/LasySoxNetwork/UTL_06/points/Forcer_ppe_22                                                                                                    |                                            |
| Forcer_ppe_11                | Auto (ok) @ der   | /Drivers/LasySocknetwork/UTL_Ub/points/Porcer_ppe_11                                                                                                    |                                            |
| Porcer_ppe_12                | Auto (ok) (p der  | JUTIVETSIESSYSOXINEEWORUUL_Ubjpoints/Porcet_ppe_12                                                                                                    |                                            |
| Autorisation                 | false (ok)        | JUTYPES/EasySoxNetWorkUTL_Ub/points/Autorisation                                                                                                    |                                            |
| EDC V2V O                    | false (ok)        | Junivers/EasySouthetwork/UTL_03/points/Default_pbc_103                                                                                                    |                                            |
| EDC V2V E                    | false (ok)        | Drivers/EasySocietwork(UT_0)/points/FDC_22V_0                                                                                                    |                                            |
| Def ppe PD+1                 | Normal (ok)       | Orivers/EasySocNetwork/UTL_00joints/De_top_RD41                                                                                                    |                                            |
| Def ppe PD42                 | Normal (ok)       | Drivers/EasySocNetwork/UTL_02/points/Def_pop_P042                                                                                                    |                                            |
| DH SAV                       | true (ok) @ 2     | Permany assistance report _ support support _ support _  |                                            |
| Marche Arret                 | Auto (ok) @ def   | Printer grandy and here to report a compare to report to a compare to a compare to  |                                            |
| Forcer one 41                | Auto (ok) @ def   | Drivers(EasySouthetwork/LTL_03)points(Easter one 41                                                                                                    |                                            |
| Forcer ppe 42                | Auto (ok) @ def   | Drivers/EasySocNetwork/UTL_03/points/Earcer_ppe_12                                                                                                    |                                            |
| orcor "bho" in               | HOLD TON'T OF OUT | here a free here a start of the start of the |                                            |

Le rapport permet de visualiser toutes les modifications apportées aux points.

### **Console d'alarme :**

• Voici l'aperçu de la console d'alarme :

|          | Grenoble<br>Inscrite<br>LATION | INP         | <b>R</b>                    |               | Utilisa<br>Co<br>Do     | teur: admin<br>onnexion<br>éconnexion |                         |                        |                   | 6 r<br>Ter | nov. 2012 10:46 CET<br>np. ext.: 0,0 °C |
|----------|--------------------------------|-------------|-----------------------------|---------------|-------------------------|---------------------------------------|-------------------------|------------------------|-------------------|------------|-----------------------------------------|
|          |                                |             |                             |               |                         |                                       | Con                     | sole d'alarmes général | e                 |            |                                         |
| Time Ran | ne 🔽 ? to ? 🕅                  |             |                             |               |                         |                                       | Hi                      | storiques des alarmes  |                   |            |                                         |
| Ouvrir   | Sources d'alarmes              |             |                             |               |                         | _                                     | _                       | _                      | _                 | 5          | Sources / 10 Alarmes                    |
| Date a   | larme                          | Etat source | Etat acquittement           | Source        |                         |                                       |                         |                        | Groupe d'alarme   | Priorite   | Message                                 |
|          | A 18 Jul 2012 -11:17:32        | Normal      | 0 Acquitté / 1 Non-acquitté | SPIWEST UTLO  | 2:Coffret-Lot-Divers MC | 6 LF LSI4                             |                         |                        | defaultAlarmClass | 255        | Pina réussi                             |
| 🖉 🔿      | 4 18 Jul 2012 -09:34:11        | Alarme      | 0 Acquitté / 2 Non-acquitté | SPIWEST_UTLO  | 2:Synthèse défauts Gér  | néral 11 , zone B                     | âtiment Bureau Aile B1  | étage Rez De Chaussé   | defaultAlarmClass | 255        | -                                       |
|          | 👃 18 Jul 2012 -08:33:13        | Normal      | 0 Acquitté / 5 Non-acquitté | SPIWEST_UTLOS | 5:SEUIL 1 NO RDC VOIE   | 2, , Local Ventil                     | ation .                 | -                      | Parking           | 255        | fin déclenchement seuil ha              |
| -=>      | 👃 18 Jul 2012 -08:27:05        | Normal      | 0 Acquitté / 1 Non-acquitté | SPIWEST_UTLOS | 5:SEUIL 2 CO NO ALARI   | ME RDC VOIE 1-2                       | 2 , , Local Ventilation |                        | Parking           | 255        | fin déclenchement seuil ha              |
|          | 🐥 18 Jul 2012 -08:31:26        | Alarme      | 1 Acquitté / 0 Non-acquitté | SPIWEST_UTLO  | 2:NiagaraNetwork SPIW   | EST_UTL01                             |                         |                        | defaultAlarmClass | 255        | Ping échoué                             |
|          |                                |             |                             |               |                         |                                       |                         |                        |                   |            |                                         |
| •        |                                |             |                             |               | 111                     |                                       |                         |                        |                   |            |                                         |
|          | 🗟 Acquitter                    |             | ⇒ Hyperlien                 | G             | Notes                   | (A) Remett                            | ent à l'état initial    | 🛱 Filtre               |                   | Revie      | w Video                                 |

Une alarme est signalée lorsqu'un défaut est apparent.

Cette alarme est référencée dans la console avec un type de couleur distinct :

- Rouge : Un défaut est présent
- Orange : Un défaut est présent mais a été acquité
- Vert : Le défaut est réparé, sans être acquité
- Acquitement d'une alarme :

Lorsque l'alarme a été traité, il est possible de l'acquiter pour montrer au logiciel que ce défaut a été résolu.

Pour acquiter : Cliquer sur le défaut et appuyer sur le bouton acquiter.

Une fois que l'acquitement a bien été effectué et que le défaut a été traité, l'alarme disparait de la console.

Plusieurs alarmes peuvent être indiquées sur une même ligne. C'est le résulat d'un défaut qui survient plusieurs fois. Pour afficher le détail, il faut effectuer un double clic sur une alarme.

• Un pop-up comme celui-ci apparait :

|          | istation islot/Drivers/Fiboe | tloNetwork/Fil | netloDevice/points/C1 | (As from09 to14/RMH7608 Dea      | artSousStation 01     | 0111/Def oo1 rad d | iemi/alarm |         | 8                       |  |
|----------|------------------------------|----------------|-----------------------|----------------------------------|-----------------------|--------------------|------------|---------|-------------------------|--|
| Ouvrir 9 | Sources d'alarmes            |                |                       |                                  |                       |                    |            | -       | 1 Sources / 429 Alarmes |  |
| Date al  | arme                         | Etat source    | Etat acquittement     | Source                           |                       | Groupe d'alarme    | Priorité   | Message | (T)                     |  |
|          | 4 19 Sep 2012 -16:45:53      | Normal         | Non-acquitté          | Défaut Pompe 1 Radiateurs demi p | iensio - Sous station | CVC                | 255        |         | -                       |  |
| 1.30     | 4 19 Sep 2012 -16:45:16      | Normal         | Non-acquitté          | Defaut Pompe 1 Radiateurs demi p | sensio - Sous stabon  | CAC                | 255        |         |                         |  |
|          | 4 19 Sep 2012 -16:44:28      | Normal         | Non-acquitté          | Défaut Pompe 1 Radiateurs demis  | ensio - Sous station  | CVC                | 255        |         |                         |  |
|          | 4 19 Sep 2012 -16:43:52      | Normal         | Non-acquitté          | Defaut Pompe 1 Radiateurs demi p | rensio - Sous station | eve                | 255        |         |                         |  |
|          | 4 19 Sep 2012 -16:43:14      | Normal         | Non-acquitte          | Defaut Pompe 1 Radiateurs demis  | sensio - Sous station | CVC                | 255        |         |                         |  |
|          | 4 19 Sep 2012 -16:41:17      | Normar         | Non-acquitte          | Default Pompe 1 Radiateurs denis | sensio - Sous station | CVC CVC            | 100        |         |                         |  |
| 112      | 19 Sep 2012 -16:40:41        | Normal         | Non-acquitte          | Default Pompe 1 Padateurs denis  | versio - Sous station | CHC                | 200        |         |                         |  |
|          | A 19 Sep 2012 -16:19:27      | Normal         | Non-acquitté          | Defait Pompe 1 Radiateurs denis  | vensio - Sous station | OK.                | 255        |         |                         |  |
|          | A 19 Sep 2012 -16:30:50      | Normal         | Non-acquitté          | Defaut Pompe 1 Radiateurs denis  | vensio - Sous station | CVC                | 265        |         |                         |  |
|          | A 19 Sep 2012 -16:38:13      | Normal         | Non-acquitté          | Défaut Pompe 1 Radiateurs demis  | sensio - Sous station | CVC                | 255        |         |                         |  |
|          | & 19 Sep 2012 -16:36:20      | Normal         | Non-acquitté          | Défaut Pompe 1 Radiateurs demis  | ensio - Sous station  | CVC                | 255        |         |                         |  |
| 1.1.     | 4 19 Sep 2012 -16:05:12      | Normal         | Non-acquitté          | Défaut Pompe 1 Radiateurs denis  | ensio - Sous station  | CVC                | 255        |         |                         |  |
| LA.      | 4 19 Sep 2012 -16:34:36      | Normal         | Non-acquitté          | Défaut Pompe 1 Radiateurs dem p  | ensio - Sous station  | CVC                | 255        |         |                         |  |
| Lb       | 🐥 19 Sep 2012 -16:33:59      | Normal         | Non-acquitté          | Défaut Pompe 1 Radiateurs demi p | sensio - Sous station | CVC                | 255        |         |                         |  |
| 1.8-     | 2 19 Sep 2012 -16:32:35      | Normal         | Non-acquitté          | Défaut Pompe 1 Radiateurs demi p | oensio - Sous station | CVC                | 255        |         |                         |  |
|          | 4 19 Sep 2012 -16:31:52      | Normal         | Non-acquitté          | Défaut Pompe 1 Radiateurs demi p | sensio - Sous station | CVC                | 255        |         |                         |  |
| Lbo      | 4 19 Sep 2012 -16:31:15      | Normal         | Non-acquitté          | Défaut Pompe 1 Radiateurs demi p | ensio - Sous station  | CAC                | 255        |         |                         |  |
|          |                              |                | Acquitte              | r 🐁 Hyperlien                    | O Notes               | Review Vide        | eo         | Fermer  |                         |  |
|          |                              |                | -                     |                                  |                       |                    |            |         |                         |  |
|          |                              |                |                       |                                  |                       |                    |            |         |                         |  |

Nous distinguons sur cette image que le défaut est apparu plusieurs fois.

Pour avoir un détail plus complet du défaut, il faut effectuer un double clic sur celui-ci.

• Voici le détail du défaut :

| Eta      | source Rat acoultions    | Source Council Council A Message                                                                                             |                                                                                                    |
|----------|--------------------------|----------------------------------------------------------------------------------------------------|----------------------------------------------------------------------------------------------------|
| 47:45 14 | 4. Alarm Record          | AN ANALYSI DEBUG BUT TOTAL IN ANALYSI DE COMPANY                                                                             |                                                                                                    |
|          | Date alarme              | 19 Sen 2012 -16:44:28                                                                                                    |                                                                                                    |
| 200      | Identifiant              | 0155ed+b10d+ddd+a16c-2ff135e41cf0                                                                                            |                                                                                                    |
|          | Etat source              | formal .                                                                                                    |                                                                                                    |
| 177      | Etat acquittement        | fon-acquitté                                                                                                    | in the second second se |
| Date     | Acquittement reguis      | rtal                                                                                                    |                                                                                                    |
|          | Source                   | local: station: slot:/Drivers/EibmetIpDetwork/EibmetIpDevice/points/CTAs from09 to14/FMEF760D DepartSousStation 010111/Def r | ppl rad demi/alarme                                                                                                    |
|          | Groupe d'alarme          |                                                                                                    | E                                                                                                    |
|          | Priorité                 | 255                                                                                                    |                                                                                                    |
|          | Date retour à la normale | 9 Sep 2012 -16:44:20                                                                                                    |                                                                                                    |
|          | Date acquittement        | 19 3ep 2012 -16:44:28                                                                                                    |                                                                                                    |
|          | Acquitte par             | manown User                                                                                                    |                                                                                                    |
| 11.53    | Durances                 | artist anuel VLn1                                                                                                    |                                                                                                    |
| 1.5      |                          | ann "so sclated                                                                                                    |                                                                                                    |
| 18       |                          | emQate officeraal                                                                                                    |                                                                                                    |
| 1188     |                          | verinkOrd station: Ih: 436a                                                                                                  |                                                                                                    |
| 11-51    |                          | on module://btibImage/CVC/CVC R 30x30.png                                                                                    |                                                                                                    |
|          |                          | lessage                                                                                                    |                                                                                                    |
|          |                          | umericValue 0                                                                                                    |                                                                                                    |
|          |                          | foormalVake Defaut                                                                                                    |                                                                                                    |
|          |                          | resentValue Normal                                                                                                    |                                                                                                    |
|          |                          | aurceName Défaut Poupe 1 Radiateurs demi pensio - Sous station                                                               |                                                                                                    |
|          |                          | atus {ox}                                                                                                    |                                                                                                    |
|          |                          | mezone Europe/Faris (+1/+2)                                                                                                  |                                                                                                    |
|          | Tennelling               |                                                                                                    |                                                                                                    |
|          | Dernière mise à iour     | 10 Ten 2012 -16-44-20                                                                                                    |                                                                                                    |
| _        |                          |                                                                                                    |                                                                                                    |
|          |                          | R Armitter In Hunerlien O Notes Fermer                                                                                       |                                                                                                    |
|          |                          |                                                                                                    |                                                                                                    |
| 9        |                          |                                                                                                    |                                                                                                    |
|          |                          |                                                                                                    |                                                                                                    |
|          |                          |                                                                                                    |                                                                                                    |
|          |                          |                                                                                                    |                                                                                                    |
|          |                          |                                                                                                    |                                                                                                    |
|          |                          |                                                                                                    |                                                                                                    |
|          |                          | and the second second second second second second second second second second second second second second second             |                                                                                                    |

#### **Utilisateurs :**

• Voici l'interface utilisateur :

|               | reno      | ble     | NP         |              |                |          |       |               | ateur: a<br>Connexior<br>Déconnex | dmin<br>1<br>ion    |                        |                    | 6 nov. 2012 11:19 CET<br>Temp. ext.: 0,0 °C |
|---------------|-----------|---------|------------|--------------|----------------|----------|-------|---------------|-----------------------------------|---------------------|------------------------|--------------------|---------------------------------------------|
| User Manager  |           |         |            |              |                |          |       |               |                                   |                     |                        |                    | 6 objects                                   |
| Nom           | Full Name | Enabled | Expiration | Network User | Prototype Name | Language | Email | Force Passwor | rd Reset                          | Password Expiration | Default Web Profile    | Mobile Web Profile | ta la la la la la la la la la la la la la   |
| admin         |           | vrai    | Never      | faux         |                |          |       | faux          |                                   | null                | Default Wb Web Profile | Default Hx Profile |                                             |
| 🙇 guest       |           | vrai    | Never      | faux         |                |          |       | faux          |                                   | null                | Basic Wb Web Profile   | Default Hx Profile |                                             |
| 🙈 Iris        |           | vrai    | Never      | faux         | Administrateur | fr       |       | faux          |                                   | null                | Basic Wb Web Profile   | Default Hx Profile |                                             |
| 🙈 Gardien     |           | vrai    | Never      | faux         | Gardien        | fr       |       | vrai          |                                   | null                | Basic Wb Web Profile   | Default Hx Profile |                                             |
| atc 📇         |           | vrai    | Never      | faux         | GTC            | fr       |       | faux          |                                   | null                | Basic Wb Web Profile   | Default Hx Profile |                                             |
| 🙈 Maintenance | mdp:iris  | vrai    | Never      | faux         | Maintance      | fr       |       | faux          |                                   | null                | Basic Wb Web Profile   | Default Hx Profile |                                             |

New Edit

Cette partie utilisateur permet de voir quels sont les personnes qui ont accès à la GTC et les droits qui leurs sont associés.

#### **Production :**

• Voici un exemple de bibliothèque graphique pour le réseau pompe à chaleur :

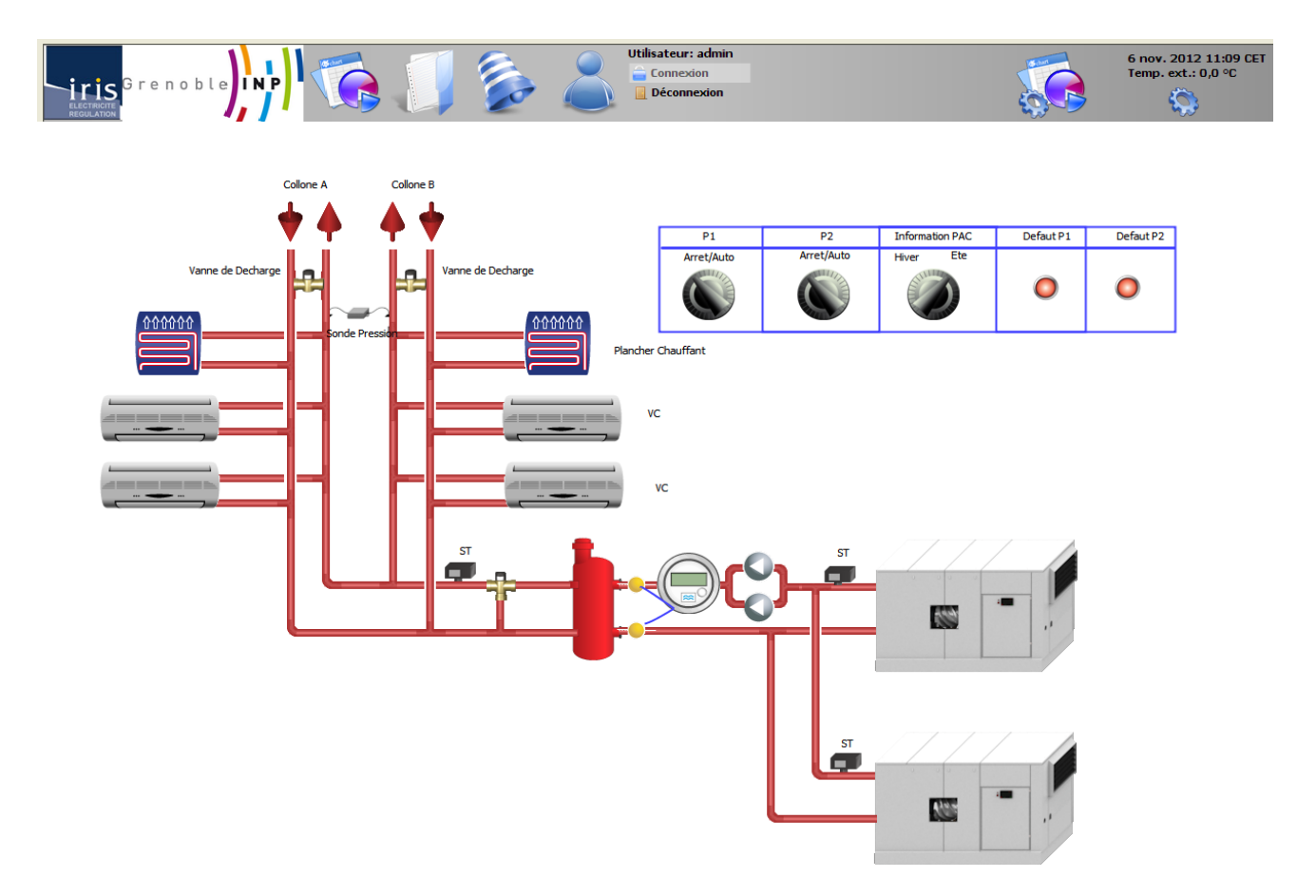

# **Comptage d'Eau :**

• Voici un exemple de bibliothèque graphique pour le comptage d'eau :

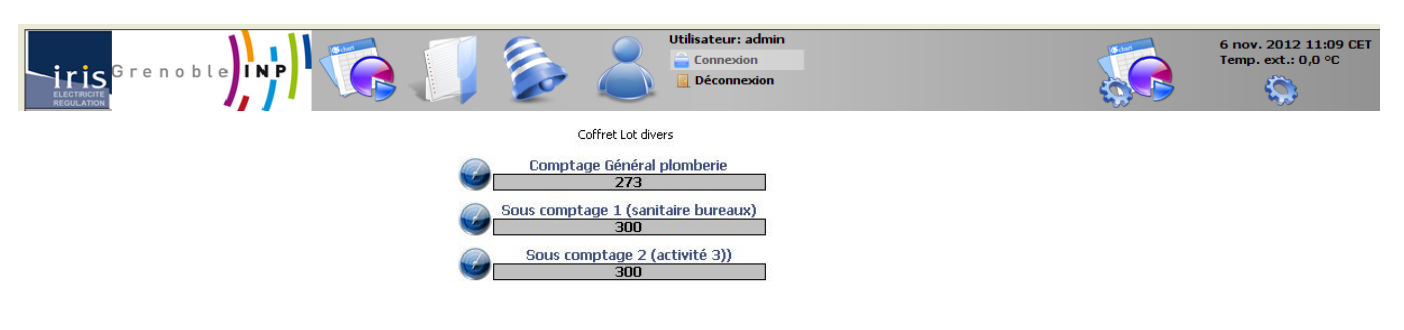

|                                                             | Liste des 3 dernières alarmes                                                                                                    |                                            | 19                                                                |
|-------------------------------------------------------------|----------------------------------------------------------------------------------------------------|--------------------------------------------|-------------------------------------------------------------------|
| Groupe d'alarme                                             | Description de l'alarme                                                                                                    | Message                                    | Date et heure                                                     |
| defaultAlarmClass<br>defaultAlarmClass<br>defaultAlarmClass | SPTMEST UTU2?:Coffnet-to-FDivers MBG. LF. LS14<br>SPTMEST UTU2?:Synthead éfaults Général 11, zone Bâliment Bureau Aile B1, étage. Rez De Chaussé<br>SPTWEST UTU2?:Synthèse défaults Général 11, zone Bâliment Bureau Aile B1, étage. Rez De Chaussé | Perte de communication<br>Defaut<br>Defaut | 11:17 18-Jul-12 CES<br>09:34 18-Jul-12 CES<br>09:33 18-Jul-12 CES |

• Voici un exemple de bibliothèque graphique pour les CTA :

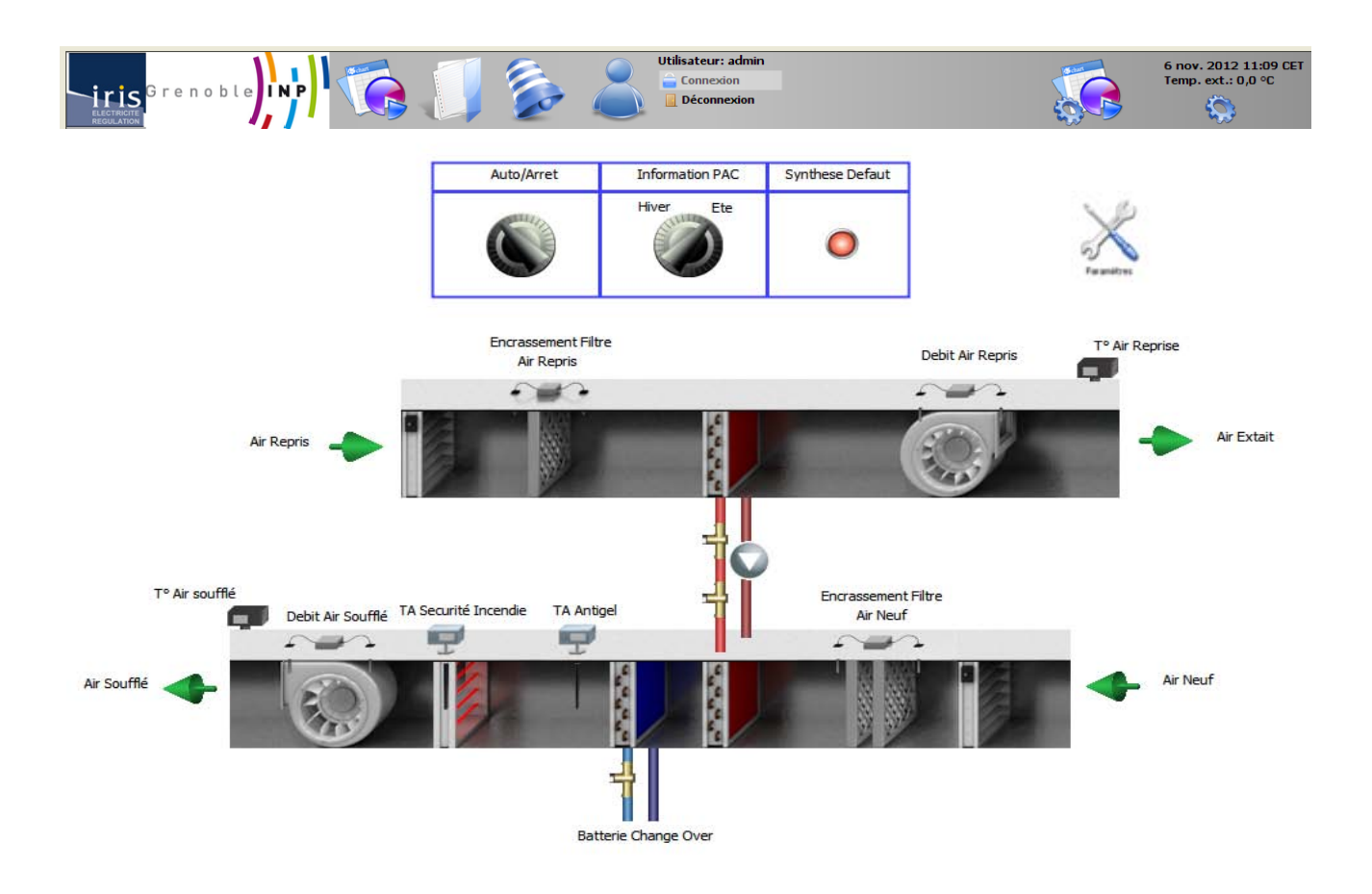

### **Gestion Confort :**

• Voici un exemple de bibliothèque graphique pour le niveau RDC du bâtiment GEMME :

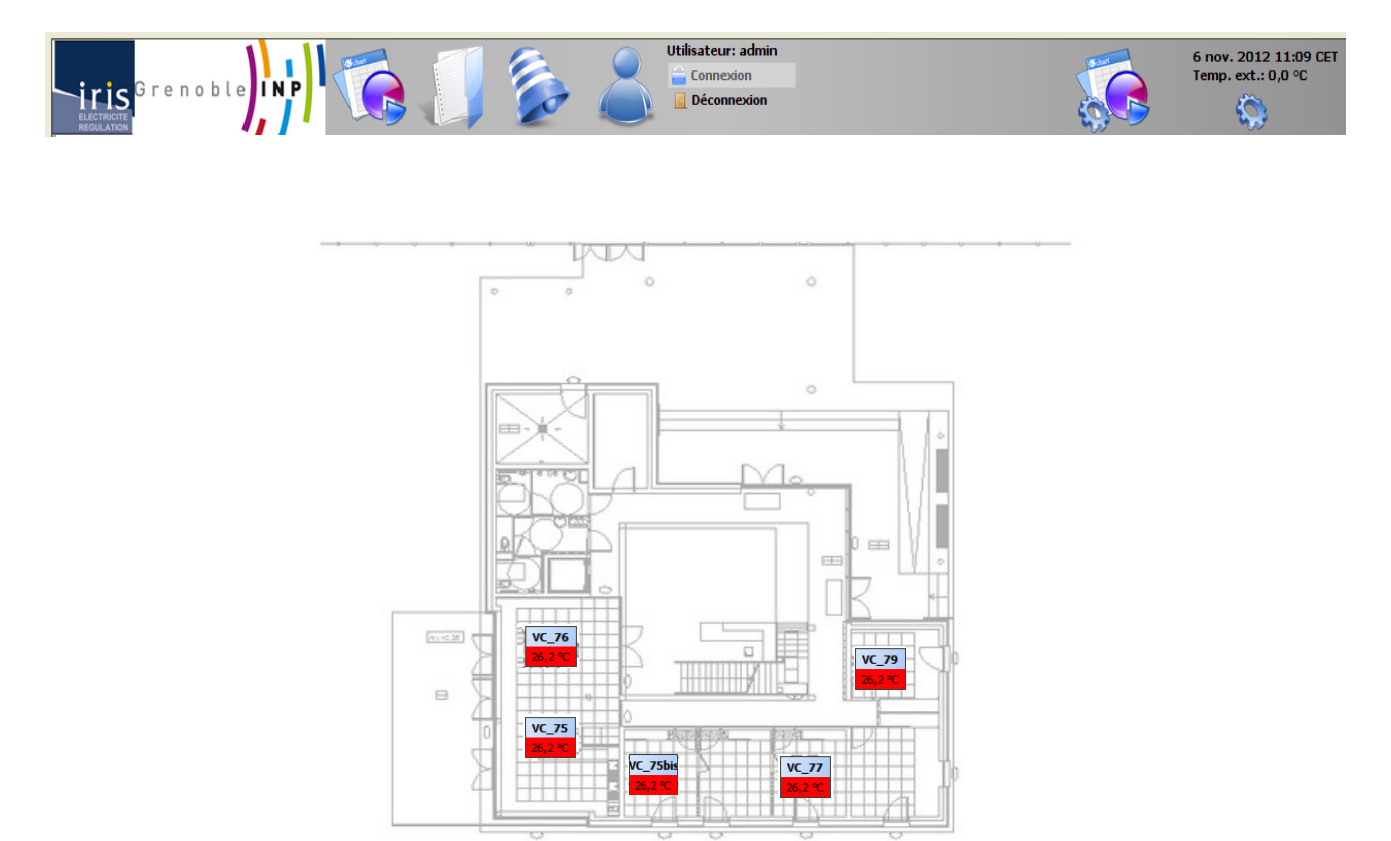

Pour afficher les détails du Ventilo-convecteur, il faut cliquer sur celui que vous voulez et un pop-up apparait comme ceci :

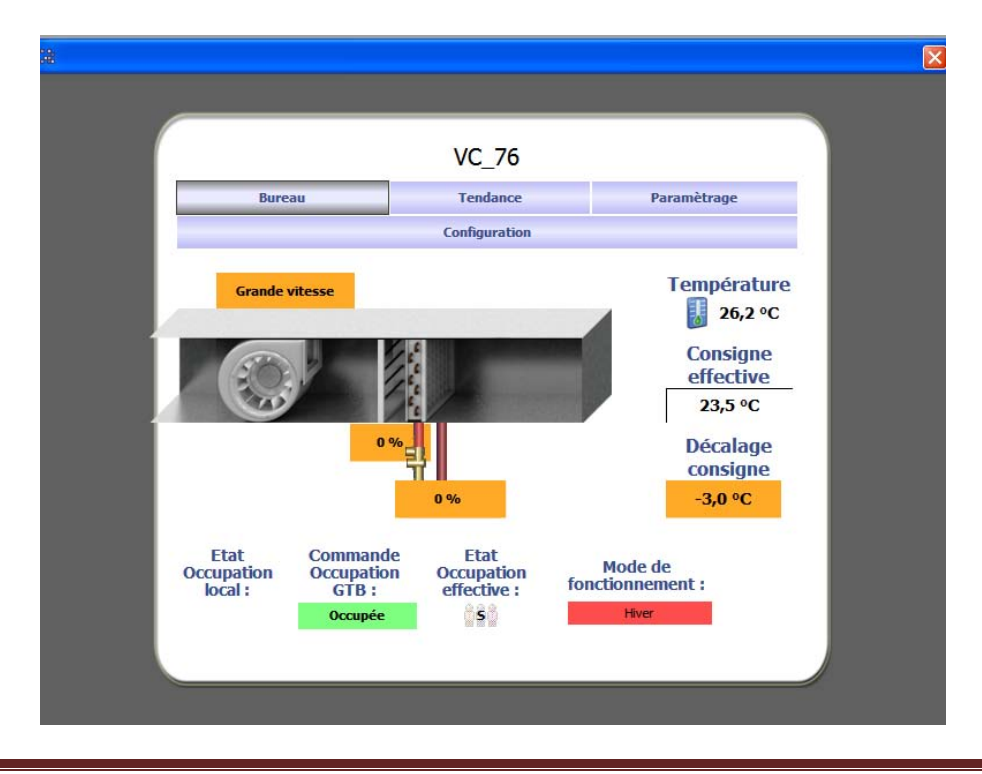

En naviguant dans le pop-up, plusieurs informations sont à votre disposition ainsi que certains réglages :

• Voici un exemple pour le paramétrage d'un Ventilo-convecteur :

| 32 |                                  |                                     |                  |  |
|----|----------------------------------|-------------------------------------|------------------|--|
|    |                                  |                                     |                  |  |
|    |                                  | VC_76                               |                  |  |
|    | Bureau                           | Tendance                            | Paramètrage      |  |
|    |                                  | Configuration                       |                  |  |
|    |                                  | <mark>26,2 °C</mark><br>T° Ambiante |                  |  |
|    |                                  | Consignes de Régulation             |                  |  |
|    | 30,0 °C +                        | 26,5 °C +                           | 26,0 °C +        |  |
|    | Inoccupation from                | Stanby froid                        | Occupation froid |  |
|    | 16,0 °C +                        | 19,0 °C +<br>-<br>d Stanby chaud    | 20,0 °C +<br>-   |  |
|    | Décalage de consigne<br>innactif |                                     |                  |  |
|    |                                  |                                     |                  |  |
|    |                                  |                                     |                  |  |

|            | Lun<br>Inoccupée  | Mar<br>Inoccupée   | Mer<br>Inoccupée | Jeu<br>Inoccupée   | Ven<br>Inoccupée | Sam<br>Inoccupée | Dim<br>Inoccupée |
|------------|-------------------|--------------------|------------------|--------------------|------------------|------------------|------------------|
| 3:00 AM    |                   |                    | _                |                    | _                |                  | _                |
| 5:00 AM    | Standby           |                    | _                | _                  |                  | _                |                  |
|            | Occupáe           | Standby<br>Occupée | Standby          | Standby<br>Occupée | Standby          |                  |                  |
| 9:00 AM    | occupee           |                    | occapee          |                    |                  |                  |                  |
| 2:00 PM    |                   |                    |                  |                    |                  |                  | _                |
| 3:00 PM    |                   |                    |                  |                    |                  |                  |                  |
| 6:00 PM    |                   |                    |                  |                    |                  |                  | _                |
|            | Standby           | Standby            | Standby          | Standby            | Standby          |                  |                  |
| 9:00 PM    |                   |                    |                  |                    |                  |                  |                  |
| wit de l'é | vénement 0.6 - 23 | 2 11 11            |                  |                    |                  |                  |                  |
| de l'évér  | ement 06:23       | 3 PM               |                  |                    |                  |                  |                  |
| gramme     | utilisé 🗌 Ind     | éfini Inoccupée    | -                |                    |                  |                  |                  |
| lorloge h  | ebdomadaire       | Evénements spécia  | ux 🖹 Propriétés  | 🕒 Sommaire         |                  |                  |                  |

• Voici un exemple de la bibliothèque graphique pour la programmation horaire du système :

Il est modifiable suivant la volonté du client par appui sur le bouton du programme horaire.

Il existe trois types de fonctionnement :

- Inoccupé : Régulation sur consigne minimum
- Occupé : Régulation maximum sur consigne maximum
- Stand by : Zone de préchauffage ou pré-refroidissement de la zone

#### **Compteurs Electriques :**

- Utilisateur: admin 6 nov. 2012 11:09 CET Temp. ext.: 0,0 °C o b iris Déconnexion 0 T° Air Exterieu 🖙 Back Compteur Armoire TGBT Armoire GTB CPT\_VMC3 07,0 kW-hr CPT\_COLLONE\_OUEST 7182,1 kW-hr CPT\_CHAUFFERIE 2289,3 kW-hr CPT\_COLLONE\_EST 4223,8 kW-hr CPT\_COFFRET\_CS0.1 20,4 kW-hr CPT\_COLLONE\_TDC-1.1/FM 13278,9 kW-hr CPT\_ASCENSSEUR 267,0 kW-hr CPT\_ARMOIRE\_TDDP0.1 7925,8 kW-hr CPT\_CTA\_COLLEGE 7225,2 kW-hr CPT\_CTA\_DEMI\_PENSION\_TOITUR 21105,8 kW-hr CPT\_CTA\_SALLE\_POLY 1029,9 kW-hr PT\_CTA\_DEMI\_PENSION\_SAS\_RECEPTIO 5481,8 kW-hr CPT\_VMC1 51,4 kW-hr CPT\_ROOFTOP 7616,7 kW-hr CPT\_VMC2 284,9 kW-hr CPT\_TRAIT\_EAUX 1082,6 kW-hr CPT\_EXTRACT\_GARAGE 15,0 kW-hr Compteur DIRIS centrale de mesure TGBT 72200,0 kW-hr CPT\_CLIM\_LOCAL\_AUTOCOM 214,3 kW-hr Liste des 3 dernières alarr
- Voici un exemple de bibliothèque graphique pour les compteurs électriques :